Register your product and get support at www.philips.com/welcome

HTS5110

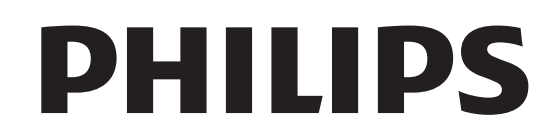

# वषिय-सूची

| 1 | सूचना<br>नजगीपहर                                | 2  |
|---|-------------------------------------------------|----|
|   | कापाराइट<br>गागनबीनिन गर्नेन के नगे में         | 2  |
|   | र्रेडमार्क्स                                    | 2  |
| 2 | महत्व पूर्ण                                     | 3  |
|   | सुरक्षा                                         | 3  |
|   | उत्पाद की देखभाल                                | 4  |
|   | आपक पुरान उत्पाद आर बटराज़ का नापटान            | 4  |
| 3 | आपका होम थएिटर                                  | 5  |
|   | मुख्य इकाई                                      | 5  |
|   | रमिोट कंट्रोल                                   | 5  |
| 4 | अपना होम थएिटर कनेक्ट करें                      | 7  |
|   | कनेक्टर्स                                       | 7  |
|   | TV से कनेक्ट करें                               | 7  |
|   | ऑडयिो को TV या अन्य डविाइसेज़ से कनेक्ट करें    | 8  |
| 5 | अपने होम थएिटर का उपयोग करें                    | 9  |
|   | आपके द्वारा प्रारंभ करने से पहले                | 9  |
|   | अपनी ध्वनचिुनें                                 | 9  |
|   | कसिी USB संग्रहण डविाइस से चलाएँ                | 10 |
|   | डस्कि या USB के लएि अधकि चलाएँ सुवधिाएँ         | 11 |
|   | रेडयिो से चलाएँ                                 | 11 |
|   | एक MP3 प्लेयर से चलाएँ                          | 12 |
|   | Philips EasyLink का उपयोग करें.                 | 12 |
| 6 | सेटग्सि परविर्तति करें                          | 13 |
|   | सेटअप मेनू तक पहुँच प्राप्त करें                | 13 |
|   | सामान्य सेटग्रिस परविर्तति करें                 | 13 |
|   | ऑडयिो सेटग्सि परविर्तति करें                    | 13 |
|   | वीडयिो सेटग्रिस परविर्तति करें                  | 14 |
|   | प्राथमकिता सेटग्सि परविर्तति करें               | 14 |
| 7 | सॉफ्ट वेयर का अद्यतन करें                       | 14 |
| - | सॉफ़्टवेयर संस्करण जॉंचें                       | 14 |
|   | एक USB संग्रहण डविाइस से सॉफ़्टवेयर अद्यतन करें | 14 |
| 8 | उत्पाद वनिर्िदेशन                               | 15 |
| 9 | सम सया नविारण                                   | 16 |

10 अनु क्रम णकिा

17

Hindi

1

# 1 सूचना

## कॉपीराइट

#### Be responsible Respect copyrights

यह उत्पाद कॉपीराइट सुरक्षा तकनीक समावष्टि करता है जो Macrovision Corporation और अन्य अधकिार स्वामयों के स्वामतिव वाले कुछ यू.एस. पेटेंट्स और अन्य बौद्धकि संपदा अधकिारों के पद्धत दावों द्वारा सुरक्षति है. इस कॉपीराइट सुरक्षा तकनीक का उपयोग Macrovision Corporation द्वारा अधकिृत होना चाहएि और जब तक Macrovision Corporation द्वारा अधकिृत नही हो, यह केवल घरेलू और अन्य सीमति देखने के उपयोग के लाएि है. वपिरीत अभयिांत्रकी या नरिाकरण परतबिंधति है.

## प्रगतशिलि स्कैन के बारे में

उपभोक्ताओं को यह नोट करना चाहएि क सिभी उच्च परभाषा टेलीवज़िन सेट्स पूरण रूप से इस उत्पाद के संगत हैं और चति्र में कलाकृतयिाँ प्रदर्शति होने का कारण हो सकते हैं. 525 या 625 परगतशिलि सकैन समस्याओं के मामले में, यह अनुशंसति है क उपयोगकर्ता कनेक्शन को 'मानक परभाषा' आउटपुट पर स्वचि करें. अगर यहाँ हमारे TV सेट की इस मॉडल 525p और 625p DVD प्लेयर के साथ संगतत्ता के संबंध में प्रश्न हैं, तो कृपया हमारे गुराहक सेवा केंदुर से संपर्क करें.

## ट्रेडमार्क्स

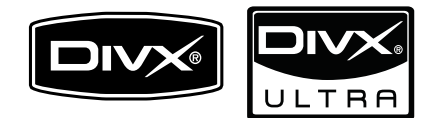

DivX® और DivX Ultra® DivX, Inc. के पंजीकृत ट्रेडमार्क्स हैं और उनका उपयोग लाइसेंस के अंतर्गत कयाि जाता है.

DivX Ultra® उन्नत सुवधाओं और प्रीमयिम सामग्री के साथ DivX® वीडयों चलाने के लएि प्रमाणति है. DIVX वीडयों के बारे में: DivX® DivX, Inc. द्वारा बनाया गया एक डजिटिल वीडयों स्वरूप है. यह एक आधकिारकि DivX प्रमाणति डवािइस है जो DivX वीडयों चलाता है. अधकि जानकारी के लए www. divx.com और अपनी फ़ाइलों को DivX वीडयों में कनवर्ट करने के लएि सॉफ़्टवेयर उपकरणों पर जाएँ.

DIVX वीडयिो-ऑन-डमिांड के बारे में: इस DivX प्रमाणति <sup>®</sup> डवािइस का DivX वीडयिो-ऑन-डमिांड (VOD) सामग्री चलाने के लएिपंजीकृत होना आवश्यक है. पंजीकरण कोड जनरेट करने के लएि, अपने डवािइस सेटअप मेनू में DivX VOD अनुभाग खोजें. पंजीकरण प्रक्रयाि पूर्ण करने के लएि इस कोड के साथ vod.divx. com पर जाएँ और DivX VOD के बारे में और जानें.

| DIGITAL            |
|--------------------|
| VIRTUAL<br>SPEAKER |
| PRO LOGIC II       |

Dolby Laboratories से लायसेंस के अंतर्गत नरि्मति. Dolby, Pro Logic और दोहरे-D का चनि्ह Dolby Laboratories के ट्रेडमार्क हैं.

## 

HDMI और HDMI लोगो और उच्च-परभाषा मल्टीमीडयाि इंटरफ़ेस LLC का लाइसेंस देने वाले HDMI के ट्रेडमार्क्स या पंजीकृत ट्रेडमार्क्स हैं.

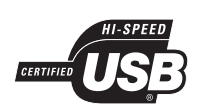

USB-IF लोगो Universal Serial Bus Implementers Forum, inc. के ट्रेडमार्क हैं

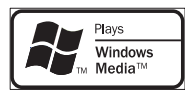

Windows Media और Windows लोगो संयुक्त राज्य और/या अन्य देशों में Microsoft Corporation के ट्रेडमार्क्स या पंजीकृत ट्रेडमार्क्स हैं.

#### **©dts** Digital Surround

यू.एस. पेटेंट #'s: 5,451,942; 5,956,674; 5,974,380; 5,978,762; 6,487,535 और अन्य यू.एस. और वशिव स्तर पर जारी और लंबति पेटेंट के अंतर्गत लाइसेंस के अंतर्गत नर्मिति है. DTS और प्रतीक पंजीकृत ट्रेडमार्क्स हैं और DTS डजिटिल सराउंड और DTS लोगो DTS, Inc. के ट्रेडमार्क्स हैं. उत्पाद में सॉफ्टवेयर शामलि है. © DTS, Inc. सर्वाधकािर सुरक्षति.

> CLASS 1 LASER PRODUCT

# 2 महत्व पूर्ण

अपने होम थएिटर का उपयोग करने से पहले सभी नरि्देशों को पढ़ और समझ लें. अगर नरि्देशों का अनुसरण न करने के कारण कोई क्षत होती है, तो वारंटी लागू नही होती है.

### सुरक्षा

वद्यित के झटके या आग का ख्रातरा!

- उत्पाद और एक्सेसरीज़ को कभी भी वर्षा या जल में न ले जाएँ. कभी भी उत्पाद के आसपास कलश जै से द्रव्य कंटे नर्स न रखें. अगर द्रव्य उत्पाद पर या में गरि जाता है, तो इसे तुरंत वदि्युत आउटलेट से डस्किनेक्ट कर दें. उपयोग से पहले उत्पाद की जाँच करवाने के लएि Philips उपभोक्ता देखभाल से संपर्क करें.
- उत्पाद और एक्से सरीज़ को कभी भी सीधी धूप सहति खुली लपटों या अन्य गर्म स्रोतों के पास न रखें.
- उत्पाद में कभी भी हवा आने-जाने वाले खाँचों या अन्य खुले स्थानों पर ऑब्जेक्ट्स न डालें.
- जहाँ पर मुख्य प्लग या कसिी उपकरण कपलर का उपयोग डस्किनेक्ट डवािइस के रूप में कयाि जाता है, वह डस्किनेक्ट डवािइस सरलता से काम करने योग्य रहेगी.
- बजिली चमकने वाले तूफान आने से पहले उत्पाद को पावर आउटलेट से डस्किनेक्ट कर दें.
- पावर की तार को डस्किनेक्ट करते समय, हमेशा प्लग को खींचें, केबल को कभी नहीं.

शॉर्ट सर्कटि या आग का खतरा!

 आप उत्पाद को पावर आउटलेट से कने क्ट करें इससे पहले, सुनश्चिति करें कपािवर वोल्टेज उत्पाद के पीछे या नीचे मुद्रति मान से मेल खाती हो. यद वोल्टेज भनि्न हैं, तो उत्पाद को पावर आउटलेट से कभी भी कने क्टन करें.

होम थएिटर के क्षत होने या इसके नुकसान का खतरा!

- दीवार पर लगाए जाने वाले उत्पादों के लएि, सप्लाई कएि गए दीवार पर लगाए जाने वाले ब्रे केट का ही उपयोग करें. वॉल माउनट को ऐसी दीवार पर सुरक्षति करें जो उत्पाद और वॉल माउन्ट दोने के भार को सह सके. Koninklijke Philips Electronics N.V. पर अनुपयुक्त वॉल माउन्टगि के लएि, जसिका परणाम दुर्धटना, क्षतयाि नुकसान में होता है कोई जमिमेदारी नहीं है.
- स्टैंड वाले स्पीकरों के लए, केवल सप्लाई कए गए स्टैंड्स का उपयोग करें. स्टैंड्स को स्पीकरों के साथ मजबूती से सुरक्षति करें. असेंबल कए गए स्टैंड्स को समतल, सतहों पर रखें जो स्पीकर और स्टैंड दोनों के संयुक्त भार को सहारा दे सके.
- कसिी भी सामान या वस्तु को पावर की तार या अन्य वदि्युत उपकरण पर न रखें.

 यद डित्पाद को 5फ़्से. से कम के तापमान में ले जाया जाता है, तो उत्पाद को अनपै क करें और तब तक प्रतीक्षा करें जब तक इसका तापमान पावर आउटलेट से कनेक्ट करने से पहले कमरे के तापमान से मेल नहीं खाए.

ज्यादा गर्म होने का खतरा!

 इस उत्पाद को प्रतबिंधति स्थान पर कभी भी स्थापति न करें. उत्पाद के आस-पास हवा आने-जाने के लपि कम से कम चार इंच तक का स्थान हमेशा छोड़ सुनश्चिति करें कपिर्दे या अन्य वस्तुएं उत्पाद पर मौजूद हवा आने-जाने के स्थान को कभी भी न ढकें.

संदूषण का खतरा!

- बैटरयाँ (पुरानी और नई या कार्बन और अल्कलाइन, आदी) आपस में न मलिाएँ.
- यदबिँटरयाँ खाली हो गई हैं या रमिोट कंटरोल का लंबे समय से उपयोग नहीं कयाि गया है, तो बैटरयाँ नकिालें.
- बैंटरी में रासायनकि पदार्थ होते हैं, उनका उचति तरीके से नबिटान कथि। जाना चाहएि.

## उत्पाद की देखभाल

उत्पाद की सफ़ाई के लपि केवल माइक्रोफ़ाइबर कपेड़का उपयोग करें.

## आपके पुराने उत्पाद और बैटरीज़ का नपिटान

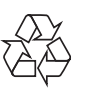

आपका उत्पाद उच्च गुणवत्ता वाली सामग्री और घटकों के साथ डज़िाइन और नरि्मति कयिा गया है, जसि रीसायकल और पुन: उपयोग कयिा जा सकता है.

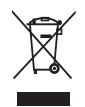

जब कसिी उत्पाद से यह क्रॉस्ड-आउट व्हील्ड बनि प्रतीक अनुलग्न होता है, तो इसका अर्थ है क उत्पाद European Directive 2002/96/EC के अंतर्गत आता है. कृपया स्वयं को इलेक्ट्रकिल और इलेक्ट्रॉनकि उत्पादों के लएि स्थानीय पृथक एकत्रण सस्टिम के बारे में सूचति करें.

कृपया अपने स्थानीय नयिमों के अनुसार कार्य करें और अपने सामान्य घरेलू कचरे के साथ अपने पुराने उत्पादों का नपिटान न करें. आपके पुराने उत्पाद का सही नपिटान वातावरण और मानव स्वास्थ्य के लपि संभावति नकारात्मक परणामों को रोकने में मदद करता है.

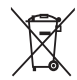

आपके उत्पाद में European Directive 2006/66/EC के अंतर्गत आने वाली बैटरीज़ हैं, जसिका नपिटान सामान्य घरेलू कचरे के साथ नही कयिा जा सकता.

कृपया बैटरीज़ के पृथक संग्रह पर स्थानीय नयिमों के बारे में स्वयं को सूचति करें क्योक सिही नपिटान वातावरण और मानव स्वास्थ्य के लपि संभावति नकारात्मक परणािमों को रोकने में मदद करता है.

# 3 आपका होम थएिटर

अपकी ख़रीद पर बधाई और Philips में स्वागत है! Philips दुवारा प्रस्तावति समर्थन से पूर्ण लाभ लेने के लपि, अपने होम थएिटर को www.philips.com/welcome पर पंजीकृत करें.

#### मुख्य इकाई

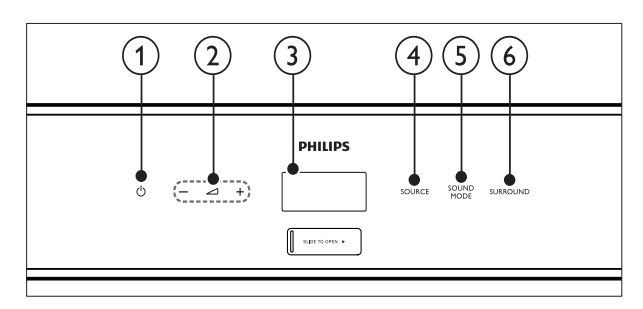

- 1 🙂 (स्टेंंडबाय-चाल्)
- उ प्रदर्शन पैनल
- (4) SOURCE होम थएटर के लएएक ऑडयो/वीडयो स्रोत का चयन करता है.
- (5) SOUND MODE ध्वनमोिड का चयन करता है.
- 6 SURROUND सराउंड ध्वनथाि स्टीरथोि ध्वनपिर स्वचि करता है.

रमिोट कंट्रोल

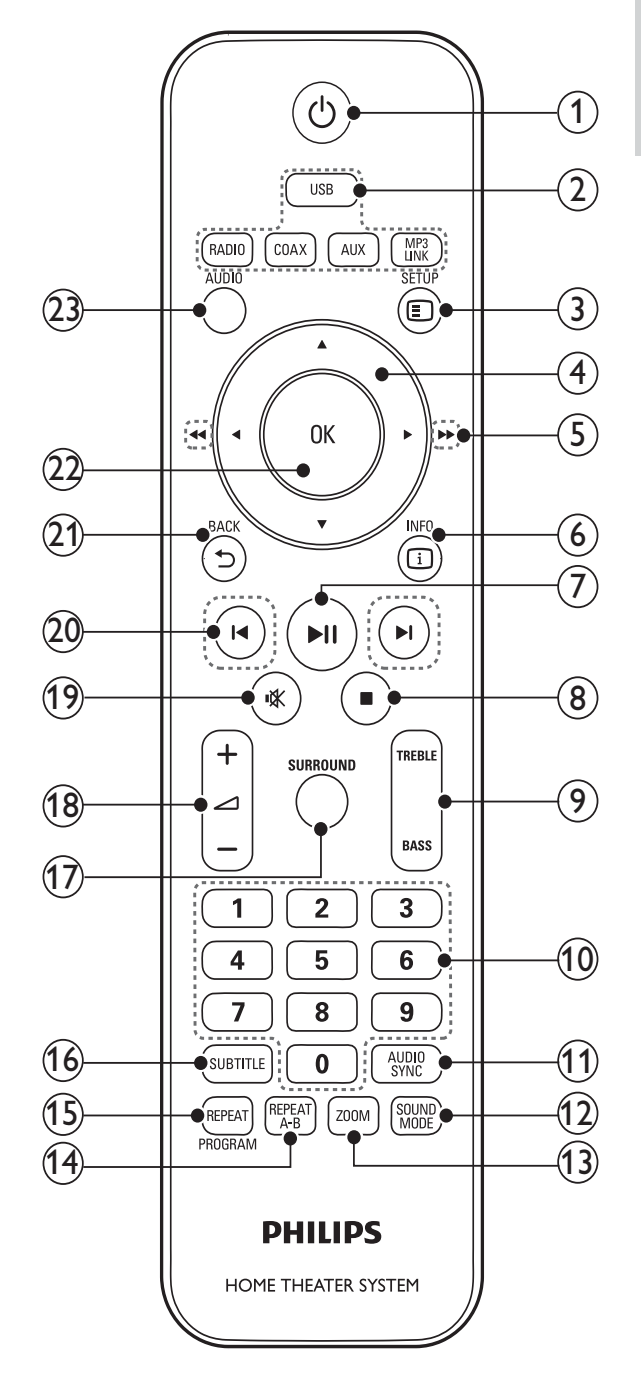

1 ७ (स्ट्रैंडबाय-चाल्)

- होम थ एटर को चालू या स्टैं डबाय पर स्वचि करता है.
- EasyLink सक्षम होने पर, सभी कनेक्ट कएि गए HDMI CEC संगत डवाइसेज़ को स्टैंडबाय पर स्वचि करने के लएि कम से कम तीन सेकंड्स के लएि दबाए रखें.

- (2) ऑडयोि स्रोत
  - USB: USB संग्रहण डवािइस पर स्वचि करता है.
  - RADIO: FM रेडयोि पर स्वचि करता है.
  - COAX: कोएक्ज्अिल डजिटिल इनपुट या HDMI ARC स्रोत में ले जाता है.
  - AUX: सहायक इनपुट स्रोत में ले जाता है.
  - MP3 LINK: MP3 लकि इनपुट स्रोत में ले जाता है.
- (3) ESETUP

सेटअप मेनू तक पॅह्यु बनाता है या उससे बाहर जाता है.

- (4) ▲▼ 🗉 (नेवगिशन बटन)
  - मेनूज़ नेवगिट करें.
  - वीडयों मोड में, फ़ास्ट बैं कवर्ड या फ़ास्ट फॉर्वर्ड करने के लिए बाएँ या दाएँ दबाएँ.
  - रेडयोि मोड में, रेडयिो स्टेशन खोजने के लएि बाएँ या दाएँ दबाएँ; रेडयिो आवृतकोि फ़ाइन ट्यून करने के लएि ऊपर या नीचे दबाएँ.
- (5) ◄◄ (फ़ॉस्ट बैं कवर्ड) ►► (फ़ॉस्ट फ़ॉर्वर्ड) फ़ास्ट-बैं कवर्ड या फ़ास्ट फॉर्वर्ड करता है. खोज गतपिरविर्तति करने के लिए बार-बार दबाएँ.
- (6) INFO क्या चल रहा है, इसके बारे में जानकारी प्रदर्शति करता है.
- (7) ▶ II (चलाएँ/रूकें) चलाना प्रारंभ करता है, रोकता है या पुनः शुरू करता है.
- ଃ 🔳 (रोकें)
  - चलाना बंद करता है.
  - रेडयोि मोड में, वर्तमान प्रीसेट रेडयिो स्टेशन को मटिाता है.
- 9 TREBLE / BASS ट्रबिल या बास को परविर्तति करता है. +/- के साथ उपयोग करें.
- (10) सांख्यकि बटन चलाने के लएिएक आइटम का चयन करता है.
- (1) AUDIO SYNC ऑड ियो को वीड ियो के साथ सकि्रनाइज़ करें. +/-के साथ उपयोग करें.
- (12) SOUND MODE एक पूर्व-नरिधारति ध्वनपि्रभाव का चयन करता है.
- (13) ZOOM एक वीडयोि दृश्य या चति्र में ज़ूम करता है.

(14) REPEAT A-B

चलाना दोहराने के लएिएक अध्याय या ट्रें क में दो बदि, चहिनति करता हैं या दोहराएँ मोड बंद करता है.

- (15) REPEAT / PROGRAM
  - एक दोहराव या शफ़ल मोड का चयन करता है.
  - रेडयोि मोड में, रेडयिो स्टेशंस को प्रोग्राम करता है.
- (16) SUBTITLE वीडयोि के लए उपशीर्षक भाषा का चयन करता है.
- (17) SURROUND Dolby वर्चुअल स्पीकर सराउंड ध्वनकाि चयन करता है.
- (18) ∠ +/-वॉल्यूम बढ़ाता या घटाता है.
- (19) (म्यूट करें) वॉल्यूम म्यूट या पुनर्स्थापति करता है.
- (20) ◄/ ► (पछिला/अगला) पछिले या अगले ट्रै क, अध्याय या फ़ाइल पर जाता है.
- (21) DACK पछिले मेन् स्क्रीन पर वापस जाता है.
- (22) OK कसिी प्रवष्टिया चयन की पुष्ट किरता है.
- (23) AUDIO कसिी ऑड ियो भाषा या चैनल का चयन करता है.

6 **HI** 

# Hindi

# 4 अपना होम थएिटर कनेक्ट करें

यह अनुभाग आपके होम थएिटर को एक TV और अन्य डविाइसेज़ से कनेक्ट करने में आपकी मदद करता है. उसके एक्सेसरीज़ के साथ होम थएिटर के मूल कनेक्शंस त्वरति प्रारंभ में प्रदान कएि गए हैं. एक व्यापक पारस्परकि मार्गदर्शकिा के लएि, www. connectivityguide.philips.com देखें.

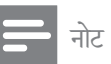

- पहचान और रेटगि्स की आपूर्तकि लिए उत्पाद के पीछे या नीचे प्रकार प्लेट का संदर्भ लें.
- आपके द्वारा कोई भी कनेक्शंस बनाने या परविर्तति करने से पहले, सुनश्चितिकरें कसिभी डवािइसेज वदियुत आउटलेट से डस्किनेक्ट करि गए हैं

## कनेक्टर्स

#### सामने के कनेक्टर्स

(4) → FM ANTENNA

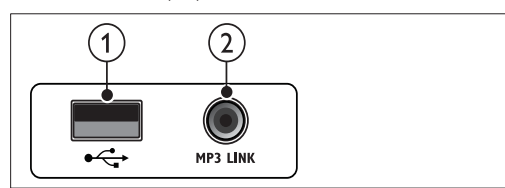

- (USB)
   USB संग्रहण डवािइस से ऑडयोि, वीडयिो या चतिर इनप्ट.
- MP3 LINK MP3 प्लेयर से ऑडयोि इनपुट.

#### 

- DC IN AC-DC अडॉप्टर से कनेक्ट करता है.
- (2) VIDEO OUT TV पर मश्रिति वीडयोि इनपुट से कने क्ट करता है.

- (3) HDMI OUT TV पर HDMI इनप्ट से कनेकट करता है.
- (4) FM ANTENNA रेडयो रसिप्शन के लपि FM ऐंटना कने क्ट करता है.
- (5) COAXIAL IN TV या एक डजिटिल डवािइस पर कोएक्ज़अिल ऑडयो आउटपुट से कनेक्ट करता है.
- 6 AUX IN TV या एक एनालॉग डवािइस पर एनालॉग ऑडयिंगे आउटपुट से कनेक्ट करता है.

## TV से कनेक्ट करें

अपने होम थएिटर को नमिन कने क्टरस में से कसिी एक के द्वारा एक TV से सीधे कने क्ट करें (उच्चतम से मूल गुणवत्ता वीडयोि तक):

- 1 HDMI
- मशि्रति वीडयो

#### वकिल्प 1: HDMI के द्वारा TV से कनेक्ट करें

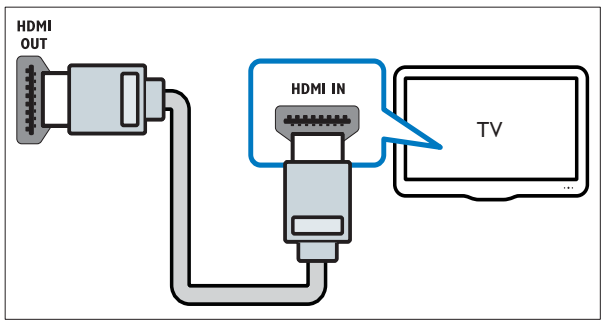

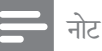

 $(\mathbf{1})$ 

2)

(3)

- अगर HDTV में एक DVI कने क्टर है, तो कसिी HDMI/DVI एडाप्टर का उपयोग करते कने क्ट करे.
- अगर TV, EasyLink HDMI CEC का समर्थन करता है, तो एक रमिोट कंट्रोल के साथ (देखें 'Philips EasyLink का उपयोग करें.' पृष्ठ पर 12) होम थएटिर और TV को नयिंत्रति करें.

वकिल्प 2: मश्रिरति वीडयिो (CVBS) द्वारा TV से कनेक्ट करें

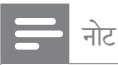

• मशि्रति वीडयोि के बल या कने क्टर AV IN, VIDEO IN, COMPOSITE या BASEBAND लेबल कएि गए हो सकते हैं.

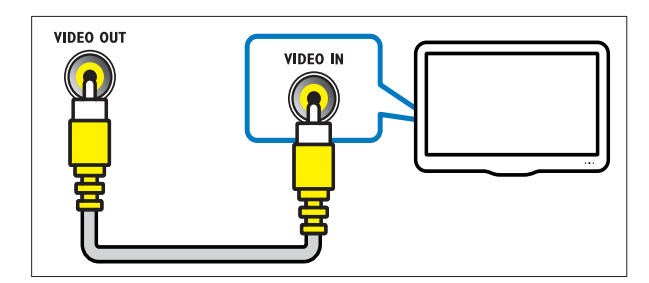

## ऑडयिो को TV या अन्य डविाइसेज़ से कनेक्ट करें

TV या केबल बॉक्स जैसे अन्य डविाइसेज़ से ऑडयिो चलाने के लएि अपने होम थएिटर का उपयोग करें. नमि्न कनेक्टर्स में से चयन करें.

वकिल्प 1: एक डजिटिल कोएक्ज़अिल केबल के द्वारा ऑडयिो कनेक्ट करें

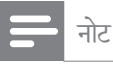

 डजिटिल कोएक्ज़अिल केबल या कनेक्टर कोएक्ज़अिल डजिटिल आउट या SPDIF OUT लेबल कए गए हो सकते हैं.

(केबल की आपूर्तनिहीं की गई है)

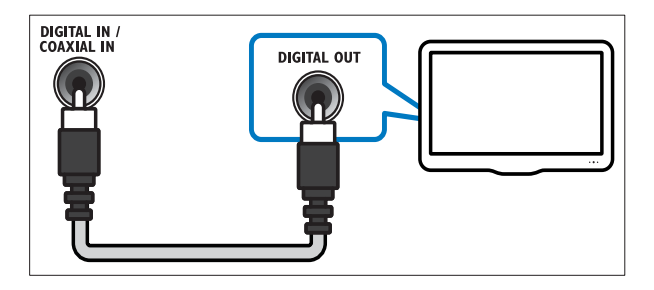

वकिल्प 2: एनालॉग ऑडयिो केबल्स के द्वारा ऑडयिो कनेक्ट करें

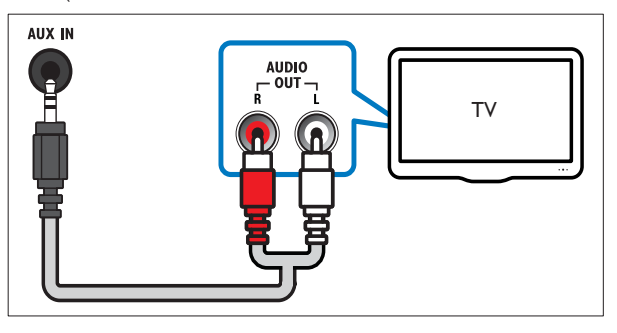

वकिल्प 3: एक HDMI केबल के द्वारा ऑडयिंगे कनेकुट करें

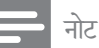

 टीवी पर HDMI कने क्टर HDMI 1 या HDMI ARC लेबल कयाि गया हो सकता है. यह सुवधाि केवल ऑडयोि रटिर्न चै नल (ARC) संगत डवािइसे ज़ के साथ ही कार्य करती है.

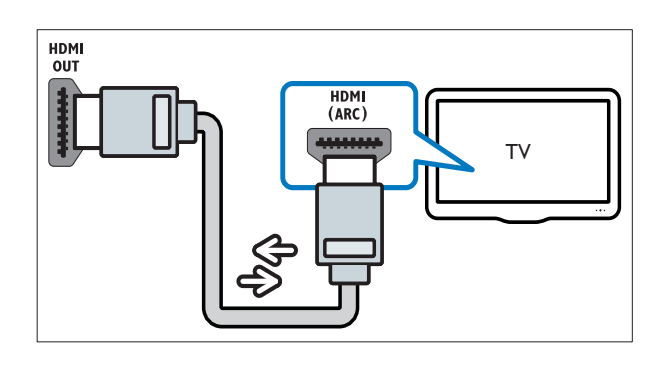

# 5 अपने होम थएिटर का उपयोग करें

यह अनुभाग स्रोतों की एक वस्तित श्रेणी से मीडयिा चलाने के लएि होम थएिटर का उपयोग करने में आपकी मदद करता है.

## आपके द्वारा प्रारंभ करने से पहले

इसकी जाँच करें कआिप:

- आवश्यक कनेक्शन बनाएँ और सेटअप को त्वरति प्रारंभ में वर्णति कए गए अनुसार पूर्ण करें.
- होम थएिटर के लए TV को सही स्रोत पर स्वचि करें.

## अपनी ध्वनचिुनें

यह अनुभाग आपके वीडयिोि या संगीत के लएि आदर्श ध्वन चिुनने में मदद करता है.

ट्रबिल या बास परविर्तति करें

अपने वीडयिो या संगीत के अनुरूप होम थएिटर की उच्च आवृत्त((ट्रबिल) या नम्नि आवृत्त((बास) सेटग्सि में परविर्तन करें.

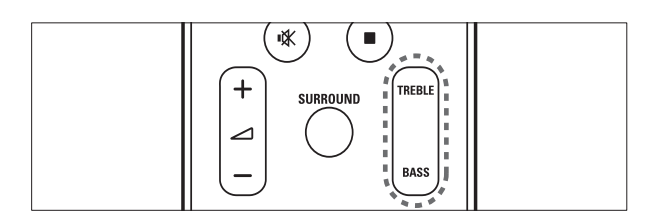

- **1** TREBLE या BASS दबाएँ.
- 2 ट्रबिल या बास बढ़ाने या घटाने के लएिपाँच सेकेंड्स के भीतर ∠ +/- दबाएँ.

#### ध्वनमिोड परविर्तति करें

अपने वीडयोि या संगीत के लएि उपयुक्त पूर्वनरि्धारति ध्वनमिोड्स का चयन करें.

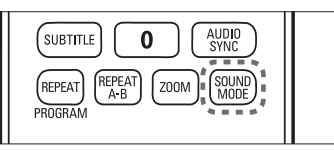

उपलब्ध ध्वनमिोड्स के द्वारा सायकल करने के लएि बार-बार SOUND MODE दबाएँ.

| ध्वनमोिड             | वर्णन                                                                                                    |
|----------------------|----------------------------------------------------------------------------------------------------|
| ACTION /<br>ROCK     | बढ़ाई गई नमिन और उच्च श्रेणी. ऐक्शन<br>मूवीज़ और रॉक या पॉप संगीत के लएि<br>आदर्श.                             |
| DRAMA /<br>JAZZ      | साफ मध्य और उच्च श्रेणी. नाटकीय<br>मूवीज़ और जॉज़ संगीत के लएि आदर्श.                                          |
| CONCERT<br>/ CLASSIC | न्यूट्रल ध्वन.िलाइव कंसर्ट्स और<br>शास्त्रीय संगीत के लएि आदर्श.                                               |
| SPORTS               | स्पष्ट वोकल और लाइव खेल स्थल के<br>वातावरण के लएि संतुलति मध्य-श्रेणी<br>और सराउंड प्रभाव.                     |
| NIGHT                | रात में मूवीज़ देखने या हस्तक्षेप रहति<br>पृष्ठभूमसिंगीत के लएि डायनेमकि रूप<br>से नयिंत्रति उपयुक्त ध्वनमिोड. |

#### सराउंड मोड परविर्तति करें

DVS (Dolby वर्चु अल स्पीकर) तकनीक केवल दो स्पीकरों से ही एक उच्च कपे लगि 5.1-चे नल श्रवण अनुभव को उत्पन्न करती है.

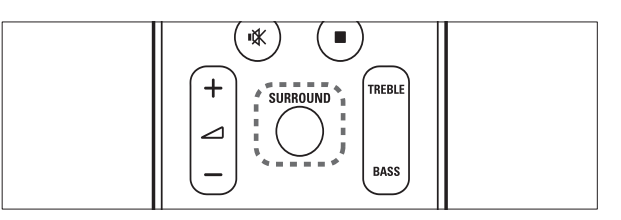

चलाने के दौरान, सराउंड ध्वनपि्रभाव को प्रारंभ करने या बंद करने के लएि,SURROUND दबाएँ.

## कसीि USB संग्रहण डविाइस से चलाएँ

होम थएिटर को USB कनेक्टर के साथ फ़टि कयिा जाता है जो आपको एक USB संग्रहण डविाइस पर चति्र देखने, संगीत सुनने या मूवीज़ देखने की अनुमतदिता है.

- 1 USB संग्रहण डवाइस को होम थएिटर से कनेक्ट करें.
- USB दबाएँ.
  - 🛏 सामग्री ब्राउज़र प्रकट होता है.
- 3 फ़ाइल का चयन करने के लएिनेवगिशन बटन दबाएँ, फरि OK दबाएँ.
- 4 चलाएँ को नयिंत्रति करने के लएि, नमि्न बटंस का उपयोग करें:

| बटन         | क्रयिा                                                                                                    |
|-------------|----------------------------------------------------------------------------------------------------|
| नेवगिशन बटन | मेनूज़ नेवगिट करें.                                                                                                    |
| ОК          | कसिी प्रवष्टिया चयन की<br>पुष्टकिरता है.                                                                                                    |
| ▶11         | चलाना प्रारंभ करता है,<br>रोकता है या पुनः शुर् करता है.                                                                                                    |
|             | चलाना रोकता है.                                                                                                    |
| ◀ / ▶       | पछिले या अगले ट्रें क,<br>अध्याय या फ़ाइल पर जाता है.                                                                                                    |
| ◀◀ / ▶▶     | फ़ास्ट-बै कवर्ड या फ़ास्ट<br>फॉर्वर्ड करता है. खोज गत<br>परविर्तति करने के लपि<br>बार-बार दबाएँ.ठहरें मोड<br>में, एक फ्रेम फ़ॉरवर्ड जाना<br>(बै कवर्ड जाना उपलब्ध<br>नहीं है). |
| ZOOM        | एक वीडयिो दृश् <b>य या चति्र में</b><br>ज़ूम करता है.                                                                                                    |

#### वीडयिो वकिल्पों का उपयोग करें

वीडयिो देखते समय कई उपयोगी वशिषताओं तक पॅंह्यु प्राप्त करें.

उपलब्ध वीडयोि व किल्प वीडयोि स्रोत पर नर्भिर करते हैं.

| बटन      | क्रयिा                                                                       |
|----------|------------------------------------------------------------------------------|
| AUDIO    | कसिी ऑडयिो भाषा या चै नल का चयन<br>करता है.                                  |
| SUBTITLE | वीडयोि के लएि उपशीर्षक भाषा का<br>चयन करता है.                               |
| INFO     | क् <b>या चल रहा है, इसके बारे में जानकारी</b><br>प् <b>रदर्</b> शति करता है. |
| REPEAT   | अध्याय या शीर्षक दोहराता है.                                                 |

#### चति्र वकिल्पों का उपयोग करें

चति्र देखते समय कई उपयोगी वशिषताओं तक पँह्यु प्राप्त करें.

| बटन    | क्रयाि                                                                                                    |
|--------|----------------------------------------------------------------------------------------------------|
| ▲ / ▼  | चति्र को घड़ी की वपिरति दशाि या घड़ी<br>की दशाि में घुमाता है.                                                   |
| ◀ / ►  | पछिले या अगले चति्र पर चला जाता है.                                                                              |
| REPEAT | फ़ोल्डर में एकल फाइल को दोहराता है या<br>संपूर्ण फ़ाइल को दोहराता है.<br>फ़ाइलों को एक फ़ोल्डर में शफ़ल करता है. |
| INFO   | थंबनेल ओवरव्यू में फोटो एल्बम्स<br>प्रदर्शति करता है.                                                            |

#### ऑडयिो वकिल्पों का उपयोग करें

ऑडयिो चलाते समय और अधकि सुवधाओं तक पँह्यु के लएि नमि्न बटन दबाएँ.

| बटन                                                                                                    | क्रयाि                               |  |
|----------------------------------------------------------------------------------------------------|--------------------------------------|--|
| REPEAT                                                                                                    | दोहराएँ मोड का चयन करें या बंद करें. |  |
| – नोट                                                                                                    |                                      |  |
| <ul> <li>अगर USB संग्रहण डविाइस कने क्टर में फटि नहीं<br/>होता है, तो एक USB एक्सटेंशन के बल का उपयोग करें.</li> <li>होम थएिटर ऐसे डजिटिल के मराज का समर्थन नहीं</li> </ul> |                                      |  |

- करता है जसि फोटोज़ प्रदर्शति करने के लपि एक कंप्यूटर प्रोग्राम की आवश्यकता होती है.
- USB संग्रेहण डविाइस FAT या DOS-स्वर्पति और मास संग्रेहण श्रेणी संगत होनी चाहण्.

10 **HI** 

# Hindi

## डसिक या USB के लएि अधकि चलाएँ सुवधिाएँ

कई उनुनत सुवधाएँ एक USB संग्रहण डविाइस से वीडयिो या चतिर पलेबे क करने के लएि उपलबध हैं.

एक संगीतमय सूलाइडशो चलाएँ

एक संगीतमय सुलाइडशो बनाने के लएि संगीत और चतिरों को एक साथ चलाएँ. फाइलें उसी USB संग्रहण डवािइस पर संग्रहति होनी चाहणि.

- 1 एक संगीत टरें क का चयन करें, फरि OK दबाएँ.
- 2 🛨 BACK दबाएँ और चति्र फोलुडर पर जाएँ.
- 3 चतिर का चयन करें. फरि सलाइडशो परारंभ करने के लए OK दबाएँ.
- 4 सलाइडशो रोकने के लएि 🔳 दबाएँ.
- 5 संगीत रोकने के लएि 🗖 पनः दबाएँ.

ऑडयिंगे को वीडयिंगे के साथ सकिरनाइज़ करें

अगर ऑडयिो और वीडयिो सकिरनाइज़ नहीं कएि गए हैं. तो आप वीडयिो से मलािने के लएि ऑडयिो में वलिंब कर सकते हैं.

- 1 AUDIO SYNC दबाएँ.
  - अॉडयिो सकि संदेश पुरदुरुशन पैनल पर पुरकट होता है.
- 2 अपने वीडयोि के साथ ऑडयोि सकि करने के लए पाँच से केंड के भीतर +/- टबाएँ

एक वशिषिट अनुभाग चलाना दोहराएँ

पुलेबैं क दोहराने के लएि ऑडयिो या वीडयिो के अनुभागों का चयन करें.

- 1 पुलेबें क के दौरान, पुरारंभ बदि, को चहिनति करने के लएि REPEAT A-B दबाएँ.
- 2 समाप्तबिदि, चहिनति करने के लएि पुनः REPEAT A-B दबाएँ.
  - 🛏 चलाना दोहराएँ परारंभ होता है.
  - 🛏 दोहराएँ A-B रदुद करने के लएि, पुन: REPEAT A-B दबाएँ.

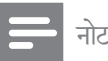

• चलाना दोहराएँ केवल एक टरें क/अध्याय में संभव है.

## रेडयिो से चलाएँ

- जाँ चें कFM ऐंटनाि कने कुट कयाि गया है.
- 2 RADIO दबाएँ.
  - 🛏 अगर आपने कोई रेडयिो सटेशन सथापति नहीं कए हें, तो "AUTO INSTALL...PRESS PLAY' पुरदुर्शन पैनल पर पुरकट होता है. ▶ 💵 दबाएँ.
- 3 चलाना नयिंत्रति करने के लएि नमिन बटंस दबाएँ:

| बटन            | क्रयाि                                                                                                    |
|----------------|----------------------------------------------------------------------------------------------------|
| ◀ / ▶          | प्रीसेट रेडयिो स्टेशन का चयन करता<br>है.                                                                                                    |
| <b>◀◀ / ▶▶</b> | रेडयिो स्टेशन खोजता है.                                                                                                    |
|                | रेडयिो आवृतकिो फ़ाइन ट्यून करता है.                                                                                                    |
| •              | प्रीसेट रेडयिो स्टेशन को मटिाने के<br>लएि दबाए रखें.                                                                                                    |
| PROGRAM        | मैं न्युअल: प्रोग्राम मोड तक पॅंह्यु के<br>लएि एक बार दबाएँ, रेडयोि स्टेशन<br>को एक संख्या असाइन करने के लएि<br>बि / ► दबाएँ, फरि रेडयोि स्टेशन<br>संग्रहति करने के लएि पुनः दबाएँ.<br>स्वचालति: रेडयिो स्टेशन पुन:<br>स्थापति करने के लएि तीन से केंड के<br>लएि दबाए रखें. |

#### नोट

- होम थएटिर 40 रेडयोि सुटेशंस तक संग्रहीत कर सकता हें.
- सथापना रोकने के लएि 🔳 दबाएँ.
- AM और डजिटिल रेडयिो समरथति नहीं हैं.
- अगर कोई भी स्टीरयोि सगिनल नहीं मलिता या अगर पाँच से कम स्टेशस ही मलित हैं, तो आपको रेडयोि सटेशंस पनः संथापति करने का संकेत दयाि जाता है.
- सर्वोत्तम रसिप्शन के लएि. ऐंटनाि को हमेशा TV या वकिरिण के अनय सरोतों से दर लगाएँ.

#### ट्रयूनगि गुरडि परविरतति करें

कुछ देशों में, आप FM ट्युनगि गुरडि 50 kHz और 100 kHz के बीच सुवचि कर सकते हैं. ट्यनगि गुरडि पर विरतति करना सभी प्रीसेट रेड यिो सटे शंस मटिंग देता है.

- 1 RADIO दबाएँ.
- 🔳 टबाएँ.
- 23 'गुरडि 9' (50 kHz) या 'गुरडि 10' (100 kHz) परदरशति कएि जाने तक ▶∎ दबाए रखें.

## एक MP3 प्लेयर से चलाएँ

एक MP3 प्लेयर या अन्य बाह्य ऑडयिो डविाइसेज़ से ऑडयिो फ़ाइलें कनेक्ट करें और चलाएँ.

- 1 MP3 प्लेयर को होम थएिटर से कने क्ट करें.
- 2 MP3 LINK दबाएँ.
  - 🕒 प्रदर्शन पैनल पर 'MP3 LINK' प्रकट होता है.
- 3 ऑड ियो फ़ाइलों के चयन और चलाने के लिए MP3 प्लेयर पर बटंस दबाएँ.

## Philips EasyLink का उपयोग करें.

होम थएिटर Philips EasyLink का समर्थन करता है, जो HDMI CEC (उपभोक्ता इले क्ट्रॉन किस नयिंत्रण) प्रोटोकोल का उपयोग करता है. HDMI कने क्टर्स के द्वारा कने क्ट कएि गए EasyLink-संगत डवािइसे ज़ एक एकल रमिोट कंट्रोल से नयिंत्रति कएि जा सकते हैं.

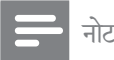

- Philips सभी HDMI CEC डवाइसेज़ के साथ 100% अंतर्संचालनीयता की गारंटी नहीं देता है.
- TV और अन्य कने क्ट क एि गए ड वाइसे ज़ के HDMI CEC संचालन चालू करें. वविरण के लए TV या अन्य ड वािइसे ज़ का मैं न्यु अल देखें.
- ESETUP दबाएँ.
   [जनरल सेटअप] क
- 3 [जनरल सेटअप] का चयन करें, फरि OK दबाएँ.
- 4 [EasyLink सेटअप] का चयन करें, फरि OK दबाएँ.
- 5 नमिन सेटगिस चयनति और समायोजति करें:
  - [EasyLink] : EasyLink सक्षम या अक्षम करता है.
  - [वन टच प्ले]: वन टच प्ले सक्षम या अक्षम करता है.

अगर सक्षम कथाि गया हो, तो आप होम थएिटर में डसि्क चलाना प्रारंभ करने के लएि रमिोट कंट्रोल का उपयोग कर सकते हैं और TV स्वचालति रूप से सही चै नल पर स्वचि करता है.

 [वन टच स्टैंडबाय] : वन टच स्टैंडबाय सक्षम या अक्षम करता है.

> अगर सक्षम कथिा गया हो, तो होम थ एिटर को TV या अन्य कने क्ट क एि गए HDMI CEC डवािइसे ज़ से एक रमिोट कंट्रोल द्वारा स्टैंडबाय पर जाने के ल एिबंद कथाि जा सकता है.

- [ससि्टम ऑडयो नयिंत्रण] :ससि्टम ऑडयो नयिंत्रण सक्षम या अक्षम करता है.
   अगर सक्षम कया गया हो, तो होम थएिटर के ऑडयो कने क्टर्स से सही तरीके से कने क्ट कए गए डवािइसे ज़ मै प करने के लए TV पर नरि्देशों का अनुसरण करें. होम थएिटर कने क्ट कए गए डवािइस के ऑडयोि स्रोत पर स्वचालति रूप से स्वचि करता है.
- [ऑडे यो इनपुट मै पगि]: अगर नए डवाइसे ज़ कने कट कि ए गए हैं, तो ऑड यिो इनपुट मै पगि का अद्यतन करता है.
- 6 अपने वकिल्प की पुष्टकि लि OK दबाएँ.

## – नोट

 कनेक्ट कए गए डवािइसेज़ HDMI के द्वारा कनेक्ट और चालू होने चाहएि.

12 **HI** 

#### सेटग्रिस पर विर्तति करें 6

यह अनुभाग आपके अपने होम थएिटर की सेटग्रिस परविर्तति करने में आपकी मदद करता है.

#### सावधानी

अनेक सेटगिस, होम थएिटर के लएि सर्वोत्तम मान के साथ पहले ही कॉन्फगिर की जा चुकी हैं. जब तक आपके पास सेटगि परविर्तति करने का कोई वशिषि्ट कारण न हो, तब तक इसे डफिॉल्ट मान पर छोड़ना सरवोत्तम है.

## सेटअप मेनू तक पहुँच प्राप्त करें

- 1 ESETUP दबाएँ.
  - → नमिन मेन परकट होता है.

| प्रतीक     | वर्णन              |
|------------|--------------------|
| *          | [जनरल सेटअप]       |
| <b>ا</b> ر | [ऑडयिो सेटअप]      |
| 0          | [वीडयोि सेटअप]     |
| <b>K</b>   | [सेटअप प्राथमकिता] |

- 2 एक सेटअप मेनू का चयन करें, फरि OK दबाएँ. अपने होम थएटर की सेटगिस के से परविरतति करें के बारे में जानकारी के लएिनमिन अनुभाग देखें.
- 3 पछिले मेन् पर लौटने के लएि 🕁 BACK दबाएँ या बाहर नकिलने के लएि ESETUP दबाएँ.

#### नोट

• आप धुसर की गई कोई सेटगि परविरतति नहीं कर सकते हैं.

## सामान्य सेटग़िस परविर्तति करें

- 1 ESETUP दबाएँ.
- 23 [जनरल सेटअप] का चयन करें, फरि OK दबाएँ.
  - नमिन सेटगिस का चयन करें और समायोजति करें:
    - [EasyLink सेटअप] : एकल रमिोट कंटरोल (देखें 'Philips EasyLink का उपयोग करें.' पृष्ठ पर 12) का उपयोग करते हुए सभी HDMI ČEC संगत डवािइसेज़ के आसॉन नयिंत्रणों का आनंद लेने के लए EasyLink सेट अप करता है.
    - [डसिपले Dim] : प्रदरशन पैनल की चमक को परविरतति करता है.
    - [OSD भाषा] : ऑन-स्क्रीन प्रदर्शन मेन् भाषा का चयन करता है.
    - [सुकुरीन सेवर] : सुकुरीन सेवर मोड को सकुषम या अक्षम करता है. अगर सक्षम कथाि गया जाता है, तो स्क्रीन नष्क्रियता के 10 मनिट के बाद नषिकरयि मोड में पुरवेश करता है (उदाहरण के लएि, ठहरें या रोकें मोड में).
    - [सुलीप टाइमर] : एक वशिषिट समय के बाद होम थएिटर को सटैं डबाय मोड में सुवचि करने के लएि सुलीप टाइमर सेट करता है.
    - [DivX® VOD Code] : होम थएटर के लए DivX VOD पंजीकरण कोड प्रदरशति करता है
- 4 अपने वकिल्प की प्ष्टकिरने के लए OK दबाएँ.

#### नोट

• आपके DivX वीडयोिज़ ख़रीदने और उन्हें होम थएटिर पर चलाने से पहले. होम थएटिर को DivX VOD कोड का उपयोग करते हुए www.divx.com पर पंजीकृत करें.

## ऑडयिो सेटग्रिस परविर्तति करें

- 1 ESETUP टबाएँ.
- 23 [ऑडयिो सेटअप] का चयन करें, फरि OK दबाएँ.
- नमिन सेटगिस का चयन करें और समायोजति करें: [HDMI ऑडयो] : TV के लए HDMI ऑडयो आउटपुट सकुषम या अकुषम करता है .HDMI से संबंधति सेटगि्स के लएि, TV को HDMI के द्वार कनेकुट कयाि जाना चाहएि
- 4 अपने वकिलप की पषटकिरने के लए OK दबाएँ.

## वीडयिो सेटग्रिस परविर्तति करें

- **1** ESETUP दबाएँ.
- 2 [वीडयोि सेटअप] का चयन करें, फरि OK दबाएँ.
- **3** नमिन सेटगिस का चयन करें और समायोजति करें:
  - [TV ससिटम] : एक ऐसे TV ससिटम का चयन करता है जो TV के संगत है.
  - [टीवी डसि्पले]: TV स्कर्रीन पर फटि करने के लएि एक चति्र प्रदर्शन स्वर्प का चयन करता है.
  - [पक्चिर सेटगि]: एक पूर्वनरिधारति रंग सेटगिका चयन करता है.
  - [एचडीएमआई सेटअप]: TV के लए HDMI वीडयोर ज़ॉल्यूशन और वसितृत स्क्रीन प्रदर्शन स्वर्प का चयन करता है. वसितृत स्क्रीन प्रदर्शन वकिल्प केवल 16:9 वसितृत स्क्रीन TV प्रदर्शन सेटगि के लए उपलब्ध है.

4 अपने वकिल्प की पुष्टकिरने के लिए OK दबाएँ.

#### 📕 नोट

- TV के लिए सर्वोत्तम सेटगि स्वचालति रूप से चयनति है. अगर आपको सेटगि परविर्तति करने की आवश्यकता है, तो सुनश्चिति करें कTV नई सेटगि का सम्रथन करता है.
- कुछ वीडे यि से टेग्सि वीड यि स्रोत पर नरिभर करती है, सुनश्चिति करें कति से टेगि या सुवधा का समर्थन करता है.
- HDMI से संबंधति सेटगि्स के लएि, TV को HDMI के द्वार कने क्ट कथि। जाना चाहएि.

## प्राथमकिता सेटग्रिस परविर्तति करें

- **1** ESETUP दबाएँ.
- 2 [सेटअप प्राथमकिता] का चयन करें, फरि OK दबाएँ.
- **3** नमि्न सेटगि्स का चयन करें और समायोजति करें:
  - [MP3/JPEG प्रदर्शन] : MP3/JPEG फोल्डर्स या सभी फ़ाइलों को प्रदर्शति करता है.
  - [DivX सबटाइटल] : DivX उपशीर्षक का समर्थन करने वाले एक वर्ण सेट का चयन करता है.
  - [संस्करण जानकारी.] : होम थएटर के लए सॉफ्टवेयर संस्करण प्रदर्शति करता है.
  - [डफॉल्ट]: होम थएिटर को फ़्रै क्टरी में प्रोग्राम की गई डफ़ॉिल्ट सेटगि्स पर रीसेट करता है.

अपने वकिल्प की पुष्टकिरने के लएि OK दबाएँ.

# 7 सॉफ़्ट वेयर का अद्यतन करें

नए अदुयतन की जाँच के लएि, अपने होम थएिटर के वर्तमान संस्करण की <ब्रांड> वेब साइट पर नवीनतम सॉफ्टवेयर संस्करण के साथ तुलना करें.

## सॉफ़्टवेयर संस्करण जॉंचें

- 2 [संटअप प्राथमकिता] > [संस्करण जानकारी.] का चयन करें, फरि OK दबाएँ.
  - 🛏 सॉफ़्टवेयर संस्करण प्रदर्शति होता है.

## एक USB संग्रहण डविाइस से सॉफ़्टवेयर अदुयतन करें

- 1 www.philips.com/support पर नवीनतम सॉफ्टवेयर संस्करण के लिए जॉचें.
  - अपना मॉडल खोजें और 'सॉफ्टवेयर और ड्राइवर्स' पर क्लकि करें.
- 2 सॉफ़्टवेयर को एक USB संग्रहण डविाइस पर डाउनलोड करें.
- 3 USB संग्रहण डवािइस को होम थएिटर से कनेक्ट करें.
- 4 अद्यतन की पुष्टकि लिए TV पर नरि्देशों का अनुसरण करें.
  - अद्यतन समाप्त होते ही, होम थएिटर स्वचालति रूप से स्टैंडबाय पर स्वचि हो जाता है.
- 5 कुछ से केंड के लएि पॉवर कोड डसि्कने क्ट करें और इसे पुन: रकिने क्ट करें.

#### सावधानी

 सॉफ्टवेयर अद्यतन होते समय बजिली बंद न करें या USB संग्रहण डवािइस नहीं हटाएँ क्योंक आप होम थएिटर को खराब कर सकते हैं.

4

# 8 उत्पाद वनिर्िदेशन

#### 📕 नोट

• वनिरि्देश और डज़ािइन बनाि कसिी सूचना के परविर्तति कएि जा सकते हैं.

#### प्लेबैक माध्यम

USB संग्रहण डविाइस

फ़ाइल स्वरूप

- ऑडयोि: .mp3, .wma
- वीडयोि: .avi, .divx, .wmv
- चति्र: .jpg

एम्पलीफ़ायर

- कुल आउटपुट पॉवर: 600 W RMS
- आवृत्तप्रितक्रिया: 20 Hz-20 kHz / फ़3dB
- सगि्नल-से-ध्वनअिनुपात: > 65 dB (CCIR) / (A-भारति)
- इनपुट संवेदनशीलता:
  - AUX: 2 V
  - MP3 लकि: 1 V

#### वीडयिो

- सग्निल ससि्टम: PAL / NTSC
- HDMI आਤਟਧ੍ਰਟ: 480p, 576p, 720p, 1080i, 1080p

ऑडयिो

- S/PDIF डजिटिल ऑडयोि इनपुट:
  - कोएक्ज़अिल: IEC 60958-3
- सैंपलगि आवृत:
  - MP3: 32 kHz, 44.1 kHz, 48 kHz
  - WMA: 44.1 kHz, 48 kHz
- स्थरि बटि दर:
  - MP3: 112 kbps 320 kbps
  - WMA: 48 kbps 192 kbps

#### रेडयिो

- ट्यूनगि श्रेणी: FM 87.5-108 MHz (50/100 kHz)
- ध्वन-िके लएि-सगि्नल अनुपात: FM 50 dB
- आवृत्तपि्रतकि्रया: FM 180 Hz ~ 10 kHz / फ़6dB

#### USB

- संगतता: उच्च-गतवािला USB (2.0)
- श्रेणी समर्थन: UMS (USB मास संग्रहण श्रेणी)
- फाइल सस्टिम: FAT12, FAT16, FAT32
- अधकितम स्मृतसिमर्थन: < 160GB.

#### मुख्य इकाई

- पॉवर आपूर्ता: 230 V; 50 Hz
- पॉवर खपत: 35 W
- स्टेंंडबाय पॉवर खपत: < 1 W
- प्रतरिोध: 8 ohm वूफ़र, 8 ohm ट्वीटर
- स्पीकर ड्राइवर्स: 3" वूफ़र, 1.5" ट्वीटर
- आवृत्तपि्रतकि्रयाि: 150 Hz-20 kHz
- आयाम (WxHxD): 790.6 x 100.3 x 50 (मीमी)
- भार: 1.5 कगि्रा

#### सबवूफ़र

- पॉवर आपूर्ता: 230 V; 50 Hz
- पॉवर खपत: 35 W
- स्टेंंडबाय पॉवर खपत: < 1 W
- ससि्टम: बास Reflex ससि्टम
- प्रतरिोध: 8 ohm
- स्पीकर ड्राइवर: 6" वूफ़र
- आवृत्तपि्रतसािद: 35 Hz ~ 200 Hz
- आयाम (WxHxD): 182 x 365 x 306 (मीमी)
- भार: 6 कगि्रा

वॉल माउंट

- आयाम (WxHxD): 440 x 60 x 23 (मीमी)
- भार: 0.54 कगि्रा

# 9 सम स्या नविारण

#### चेतावनी

 इलेक्ट्रकि झटके का जोख़मि. कभी भी उत्पाद का आवरण न नकिालें.

वारंटी को मान्य रखने के लएि, कभी भी स्वयं उत्पाद की मरम्मत करने का प्रयास न करें.

अगर आपको इस उत्पाद का उपयोग करने में समस्याएँ हैं, तो इससे पहले क आप सेवा का अनुरोध करें नमिन बदिओं की जाँच करें. अगर आपको तब भी कोई समस्या है, तो अपना उत्पाद पंजीकृत करें और www.philips.com/welcome पर समर्थन प्राप्त करें.

अगर आप <ब्रांड> से संपर्क करते हैं, आपसे आपके उत्पाद के मॉडल और क्रम अनुक्रमांक के बारे में पूछा जाएगा. मॉडल अनुक्रमांक और क्रम संख्या आपके उत्पाद के पीछे या नीचे है. संख्याएँ यहाँ लखिं:

मॉडल संख्या

क्रम संख्या

#### मुख्य इकाई

इस होम थएिटर पर बटंस कार्य नही करते हैं.

 कुछ मनिट के लएि होम थएिटर को वदि्युत आउटलेट से डस्किनेक्ट करें, फरि पुनः कनेक्ट करें.

#### चति्र

कोई चति्र नही.

• यह सुनश्चिति करें कति V को होम थएटिर के लए सही स्रोत पर स्वचि कथिा गया है.

HDMI कने क्शन पर कोई चति्र नहीं.

 जाँच करें, यद HDMI के बल त्रुट पि्र्ण हो. नई HDMI के बल से बदलें.

#### ध्वन

सबबूफ़र से कोई ध्वननिही

- ि स्टैंडबाय में, रमिोट कंट्रोल पर (रोकें) को तब तक दबाए रखें जब तक कमिुख्य इकाई पर [PAIRING] फ़्लै श नहीं होती.
- 2 सबव्फ़र पर PAIR को तब तक दबाए रखें जब तक क सबव्फ़र पर नीले और हरे सूचक वै कल्पकि तौर पर फूलै श नहीं होते.
- 3 यदबािद में वायरलेस कने क्टशन लगाया जाता है, तो [PAIR OK] प्रकट होता है और सबवूफ़र पर हरा सूचक चमकता है.
- यदवाियरलेस कनेक्शन असफल रहता है, तो [PAIR FAIL] प्रदर्शति होता है, और सबवूफ़र पर नीले और हरे सूचक चमकते रहते हैं. यह जाँच करें ककिहीं नकिट के इलै क्ट्रॉनकि डवािइस से कोई अवरोध तो नहीं उत्पन्न हो रहा. वरिोध या केड्अवरोध को नकािलें, फरि उपर्युक्त प्रक्रयिाओं को दोहराएँ.

कोई ध्वननिही.

 यह सुनश्चिति करें कऑिडयो के बल कने क्ट हैं और उस डवािइस के लिए सही इनपुट स्रोत (उदाहरण के लिए, AUX, USB) का चयन करें जसि आप चलाना चाहते हैं.

HDMI कनेक्शन पर कोई ध्वन निही है.

- अगर के बल डविाइस HDCP (उच्च-बैंडवड्थ डजिटिल सामग्री सुरक्षा) संगत या के वल DVI संगत नहीं है तो हो सकता है कआिपको कोई ध्वन सुनाई न दे. एनालॉग या डजिटिल ऑडयोि कनेक्शन का उपयोग करें.
- सुनश्चिति करें क[[HDMI ऑडयिो]सक्षम कथा गया है.

TV पुरोग्राम से कोई ध्वन निही.

 होम थएटर पर ऑड यो इनपुट से एक ऑड यो केबल को टीवी पर ऑड यो आउटपुट से कने क्ट करें. फरि सही इनपुट स्रोत का चयन करें, जै से क,ि AUX या COAX.

वकिृत ध्वन िया प्रतध्विन.

 अगर आप होम थएटर के द्वारा ऑडयोि चला रहे हैं तो सुनश्चिति करें कTV वॉल्यूम म्यूट है या न्यूनतम पर सेट कयिा गया है.

ऑडयिो और वीडयिो सकि्रनाइज़ नही कएि गए हैं.

 1) AUDIO SYNC दबाएँ. 2) पाँच से केंड के भीतर +/- दबाएँ.

#### चलाएँ

DivX वीडयिो फाइलें चलाई नही जा सकती हैं.

सनशिचति करें कDivX फाइल 'होम थएटर प्रोफाइल' के अनुसार DivX एन्कोडर के साथ एनुकोड की गई है.

सनशिचति करें क DivX वीडयोि फाइल परण है. DivX उपशीर्षक सही रुप से पुरदर्शति नहीं होते हैं.

- सुनशिचति करें कउिपशीर्षक फाइल नाम मुवी फाइल नाम के समान है.
- सही वरण सेट का चयन करें: 1) 🗈 SETUP दबाएँ. 2) [सेटअप प्राथम किता] का चयन करें. 3) [DivX संबटाइटल] का चयन करें. 4) समर्थति वरण सेट का चयन करें. 5) OK दबाएँ.

USB संगुरहण डविाइस की सामगुरयोाँ पढ़ी नहीं जा सकती हैं.

- सनशिचति करें कUSB संगरहण डविाइस का सुवर्प होम थएटिर के साथ संगत (देखें 'उत्पाद वनि रदेशन' पुषुठ पर 15) है.
- सनशिचति करें कUSB संग्रहण डविाइस फाइल संसिटम के साथ स्वर्पति कथि। गया है जो होम थएटर (नोट करें कNTFS समर्थति नहीं है) द्वारा समर्थति है.

TV पर 'प्रवेश नषिध' या 'x' चहिन प्रकट होता है.

यह कार्रवाई संभव नहीं है.

EasyLink सुवधाि कार्य नहीं करती है.

सनशिचति करें कहिोम थएटिर एक Philips बरांड EasyLink TV से कने कुट कयिा गया है और यह कEasyLink चालू है.

जब मैं अपना TV चालू करता/करती हूँ, तब मैं अपना होम थएिटर चाल नहीं करना चाहता/चाहती.

यह Philips EasyLink (HDMI-CEC) के लए सही व्यवहार है. होम थएटिर को स्वतंत्र रूप से कार्य करने देने के लएि, EasyLink को बंद कर दें.

# 10 अनु कुरम णकि।

| D<br>DivX<br>उपशीर्षक<br>पंजीकरण कोड                                             | 14<br>13       |
|----------------------------------------------------------------------------------|----------------|
| <b>E</b><br>EasyLink<br>सेटगि्स                                                  | 12             |
| H<br>HDMI CEC (Easylink देखें)                                                   | 12             |
| M<br>MP3<br>चलाएँ                                                                | 12             |
| <b>T</b><br>⊤∨<br>कनेक्टकरें                                                     | 7              |
| U<br>USB<br>चलाएँ<br>सॉफ्टवेयर अद्यतन                                            | 10<br>14       |
| <b>उ</b><br>उत्पाद की देखभाल<br>उत्पाद वनिरि्देशन                                | 4<br>15        |
| <b>ए</b><br>एंप्लफ़िायर                                                          | 15             |
| <b>ऑ</b><br>ऑडयिो<br>भाषा<br>वीडयिो के साथ सकि्रनाइज़ करें<br>ऑडयिो इनपुट मै पगि | 14<br>11<br>12 |

Hindi

# ओ

| $\sim$ II     |   |
|---------------|---|
| ओवरव्यू       |   |
| कनेक्टर्स     | 7 |
| म्ख्य इकाई    | 5 |
| रमिोट कंट्रोल | 5 |
|               |   |

## क

| कने कुट करें        |   |
|---------------------|---|
| ΤV                  | 7 |
| मार्गदर्शका         | 7 |
| कने क् <b>टर्</b> स | 7 |

### च

| ব                  |        |
|--------------------|--------|
| चलाएँ              |        |
| MP3 प्लेयर         | 12     |
| USB संग्रहण डवािइस | 10     |
| रेडयो              | 11     |
| समस्या नविारण      | 17     |
| चति्र              |        |
| थंबनेल ओवरव्यू     | 10     |
| वकिल्प             | 10     |
| समस्या नविारण      | 16     |
| स्लाइंड शो         | 11, 10 |
| चति्रों को घुमाएँ  | 10     |
|                    |        |

# द

| <b>दे</b> खभाल | 4  |
|----------------|----|
| दोहराएँ        | 11 |

## ध

| ध्वन           |    |
|----------------|----|
| ेट्रबिल और बास | 9  |
| मोड            | 9  |
| समस्या नविारण  | 16 |

**प** प्रगतशिील स्कैन

## फ़

फ़ाइल स्वर्प

### भ

| ऑडयोि<br>ऑन-स्क्रीन प्रदर्शन | 14<br>13 |
|------------------------------|----------|
| <b>र</b><br>रमिोट कंटरोल     | 5        |
| रीसायकल                      | 4        |
| रेडयि।                       | 44       |
| ग्रा ड ट्यून करना<br>चलाएँ   | 11       |
| ट्यून करें                   | 11       |
| प्रोग्राम                    | 11       |

#### व

| 4                            |    |
|------------------------------|----|
| वन-टच प्ले                   | 12 |
| वन-टच स्टैंडबाय              | 12 |
| वीडयि                        |    |
| ऑडयिो के साथ सकि्रनाइज़ करें | 11 |
| वीडयिो ऑन डमिांड (VOD)       | 13 |

## स

| NI CONTRACTOR OF CONTRACTOR OFICA OFICON OFICON OFICON OFICON OFICON OFICON OFICON OFICON OFICON OFI |    |
|----------------------------------------------------------------------------------------------------|----|
| समस्या नविारण                                                                                                    | 16 |
| ससि्टम ऑडयोि नयिंत्रण                                                                                                    | 12 |
| स्रक्षा                                                                                                    | 3  |
| सेंटगि्स                                                                                                    |    |
| पुराथमकिताएँ                                                                                                    | 14 |
| फ़ै कुटरी सेटगिस पुनर्सुथापति करें                                                                                                    | 14 |
| सामान्य                                                                                                    | 13 |
| सेटगिस परविर्तति करें                                                                                                    | 13 |
| सॉफ़्टवे <b>यर</b>                                                                                                    |    |
| अंद्यतन करें                                                                                                    | 14 |
| संसकरण                                                                                                    | 14 |
| स्लाइड शो                                                                                                    | 11 |
|                                                                                                    |    |

2

15

**ह** हमसे संपर्क करें

16